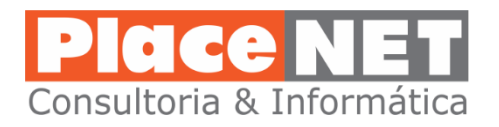

Configurando Sincronização de Agenda com o FasterMail com SmartPhones Android

Inicialmente é necessário baixar e instalar o CalDav Sync Free do Google Play Store (Loja de Apps da Google).

A aparência está na tela abaixo:

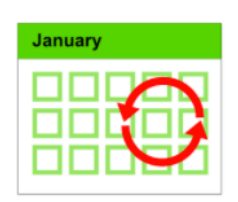

Caldav Sync Free Beta

\_

Este app é compatível com todos os seus dispositivos.

Em seguida teremos que configurar o CalDav.

L

Vá até as configurações padrão do seu SmartPhone e procure o tópico CONTAS.

Em CONTAS, procure uma opção para adicionar novas contas para o Smartphone.

## Em seguida procure a opção aCalDAV:

| ÷ ,      | Adicionar conta |   |
|----------|-----------------|---|
| 8        | Samsung account | • |
| aCalDAV  | aCalDAV         | • |
| <u>a</u> | Americanas      | • |
| bondfaro | Bondfaro        | • |

# Em seguida aparecerá uma tela para informar seu email (conta FasterMail), senha e outras informações:

- 1º. campo: seu email completo
- 2º. campo: Senha usada para acesso
- 3º. campo: endereço para o site
- **4º. Campo:** Descritivo que aparecerá para configurar seu app de agenda

**5º. Campo:** tempo em minutos que o conector fará sincronização com sua agenda em nuvem

#### 🌅 Sign in

| informatica@cerquilho.sp.gov.br |       |
|---------------------------------|-------|
| •••••                           | $\gg$ |
| http://mail.faster.com.br       | $\gg$ |
| TEOTONIO - FasterMail           | $\gg$ |
| 15                              | $\gg$ |

#### Sign in or register

Note: The account name is also used as an email address of the organizer.

### CONFIGURANDO APLICATIVO DE AGENDA USANDO CONTA CalDAV

Agora que o conector CalDAV está instalado e configurado, precisamos incluir essa conta no seu programa de calendário (agenda) do smartphone.

Existem dezenas de aplicativos para Agenda. Caso use um aparelho da Samsung o aplicativos se chama S-Planer, mas qualquer outro aplicativo pode ser usado para fazer a sincronização com sua agenda no FasterMail. Vamos usar como exemplo o Google Agenda.

Primeiro baixe o aplicativo da loja da Google. Ele tem a aparência abaixo:

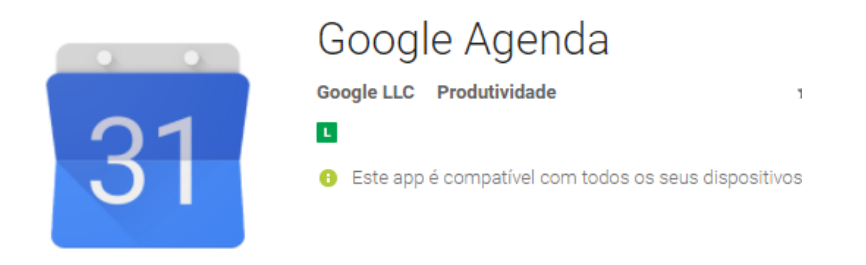

Após baixar e instalar o aplicativo já encontrará sua conta de Agenda CalDAV e deixará ela disponível para uso no Google Agenda.

Caso não aparece automaticamente, poderá ativa-la clicando no menu de opções do Google Agenda:

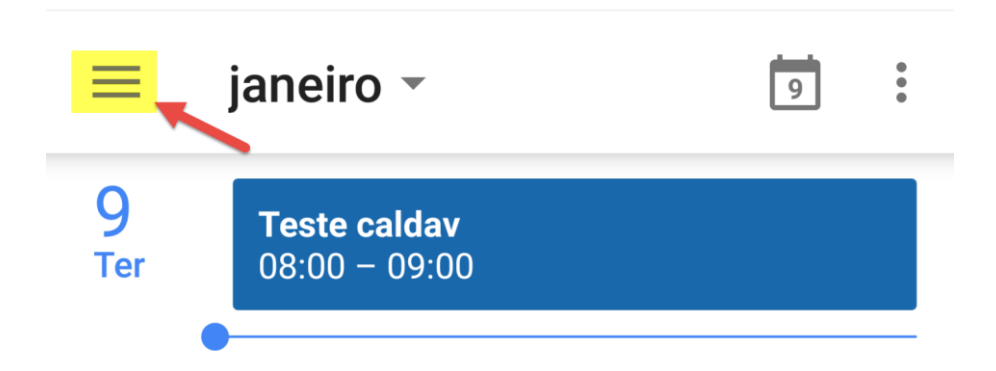

Sua conta aparecerá com o nome que você definiu no campo 4 das configurações do CalDAV.

Pronto sua agenda no FasterMail ficará sincronizada no seu smartphone. Todos os compromissos marcados estarão disponíveis tanto no smartphone como no webmail.